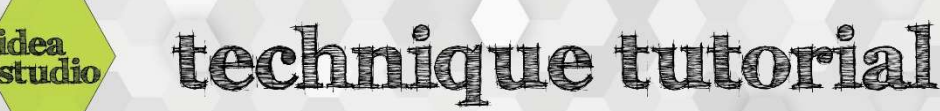

## Silhouette Studio – Text Tool

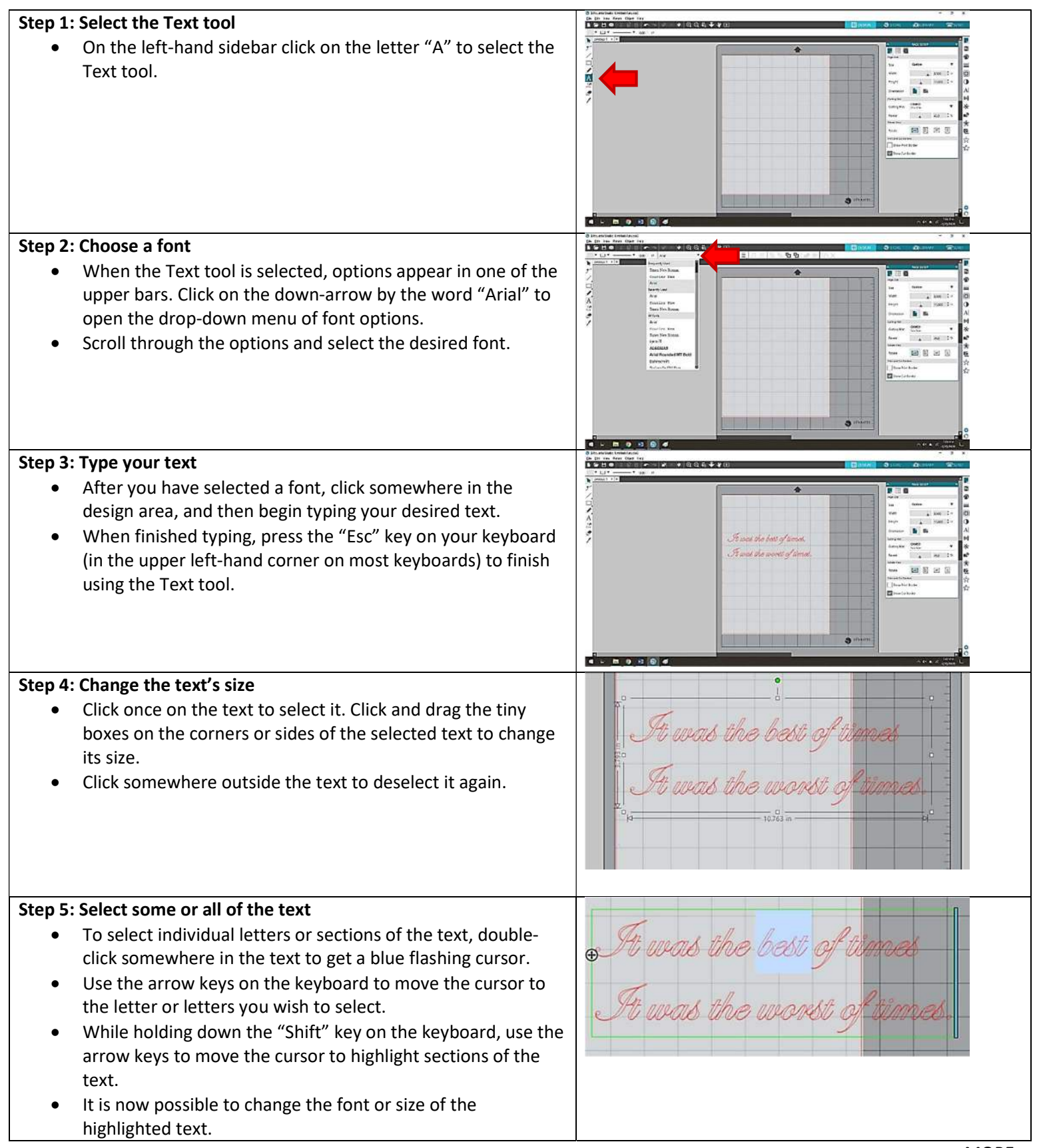

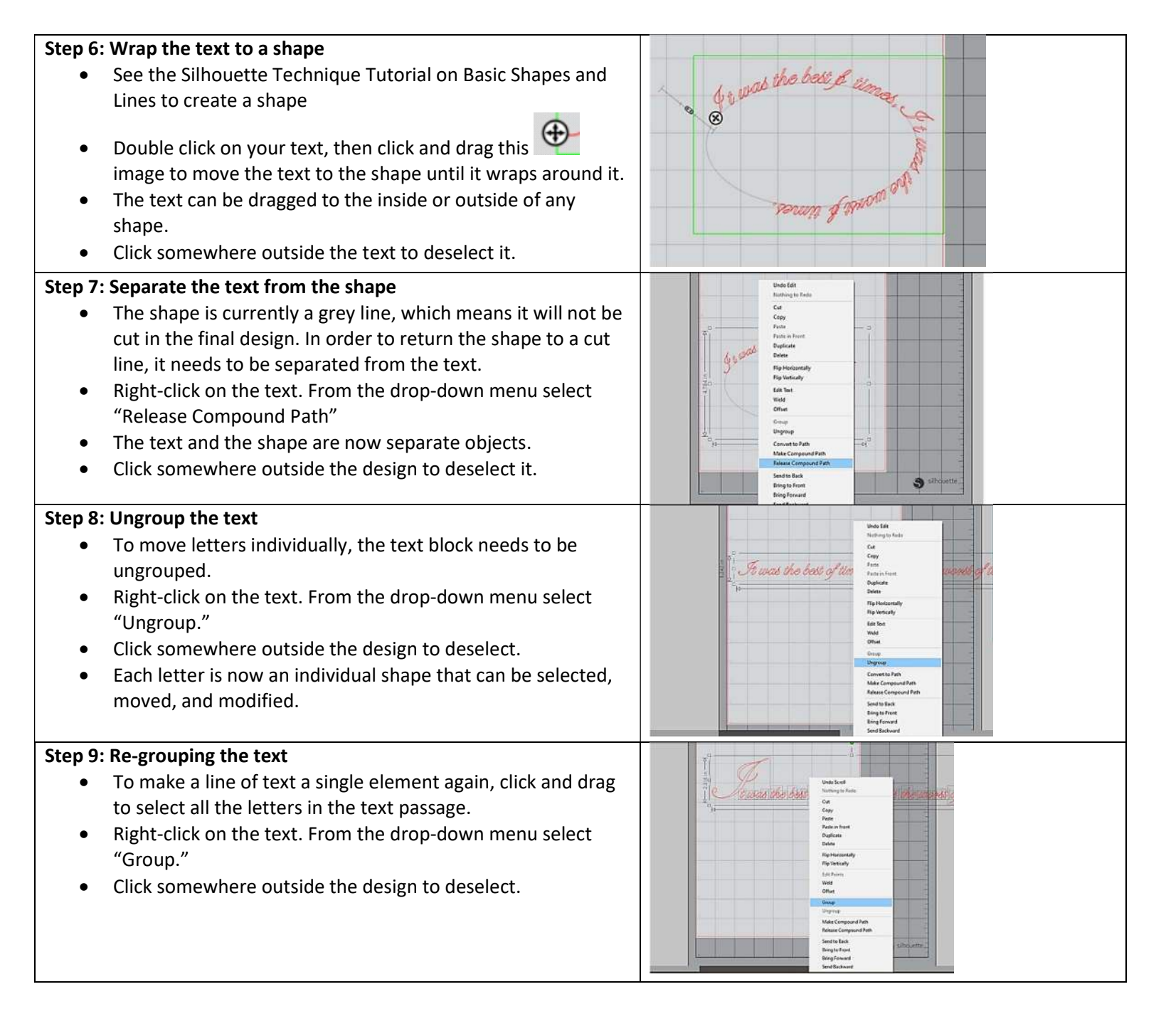